### Photon Cloud(四) 自訂房間及建立物件探討 <sub>主講:紀曲峰</sub>

### 遊戲房間的運用

✤ PUN的遊戲房間由Client端建立,但是在 Server端進行管理的

✤ 大部份的休閒遊戲都會限制一局的人數, 對於Master的負擔也會比較輕

◆建立房間後可以指定加入某房間,亦可 隨機加入房間

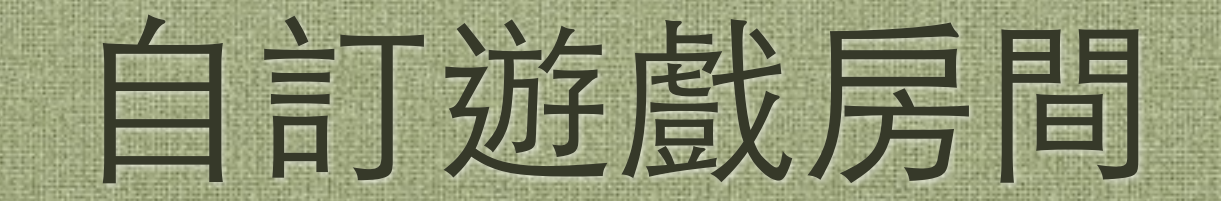

建立腳本

#### ◆ 建立新腳本PhotonRoomMenu,設置繼 承自Photon.MonoBehaviour

public class PhotonRoomMenu : Photon.MonoBehaviour {

}

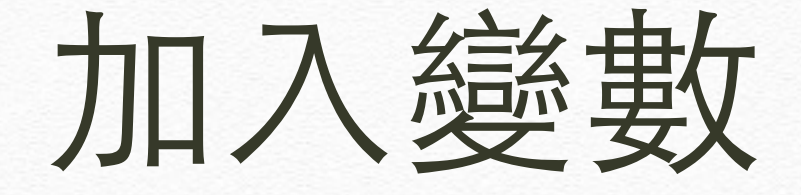

#### ◆ 加入建立房間或加入房間需要的變數

private string roomName = ""; // 房間名稱
private string playerName = ""; // 玩家暱稱
private string ErrorMessage = "";// 錯誤訊息
private int roomSel = 0; // 選取現有房間

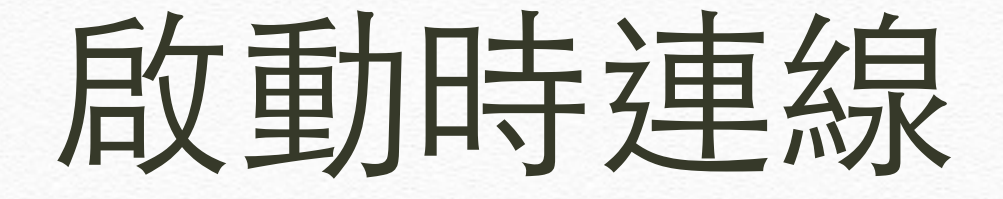

#### ✤ 加入Awake時自動連線

void Awake()
{
 PhotonNetwork.ConnectUsingSettings("1.0");
}

### 建立OnGUI框架

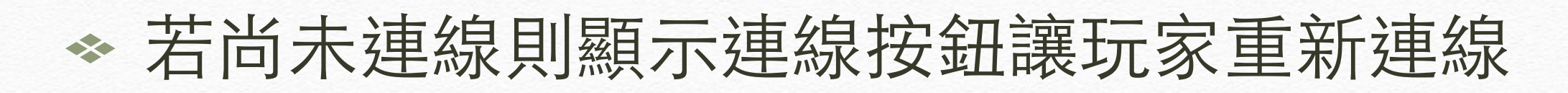

```
void OnGUI()
      GUILayout.Label("Connection status: " +
PhotonNetwork.connectionStateDetailed);
       if (!PhotonNetwork.connected && !PhotonNetwork.connecting) // 若尚未連線
          if (GUILayout.Button("Connect"))
          {
              PhotonNetwork.ConnectUsingSettings("1.0");
                                                       // 連線
       }
      else
          // 這裡要處理開啟房間和加入房間的內容
       }
       if (ErrorMessage.Length > 0)
          GUILayout.Label (ErrorMessage);
   }
```

### 玩家取暱稱的部份

#### ✤ 不管是自建房間或加入現有房間都需要取一個 暱稱,所以一開始先加入讓玩家取暱稱的內容

// 這裡要處理開啟房間和加入房間的內容

// 玩家建立房間

// 加入現有房間

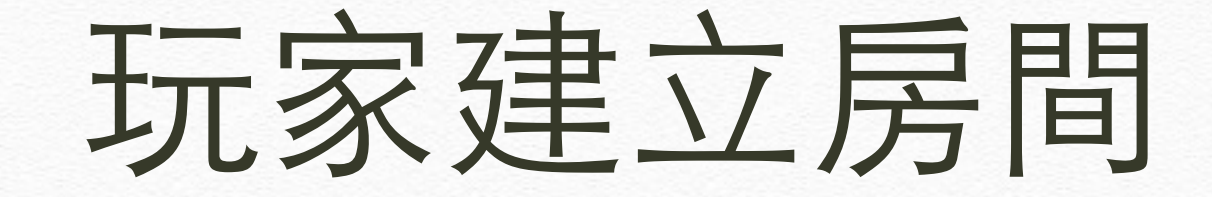

◆若玩家按下建立房間,先判斷暱稱和房間名稱是否 都有打,若有打就呼叫CreateRoom建立房間,這 裡的數人上限設為4人

```
// 玩家建立房間
GUILayout.Label("Room name :");
roomName = GUILayout.TextField(roomName, GUILayout.Width(200));
if (GUILayout.Button("Create And Join Room"))
{
    ErrorMessage = "";
    if( playerName.Length > 0 && roomName.Length > 0)
    {
        PhotonNetwork.playerName = playerName;
        PhotonNetwork.CreateRoom(roomName, new RoomOptions()
{ maxPlayers = 4 }, null);
    }
    else
    {
        ErrorMessage = "You must input playername and roomname.";
    }
}
```

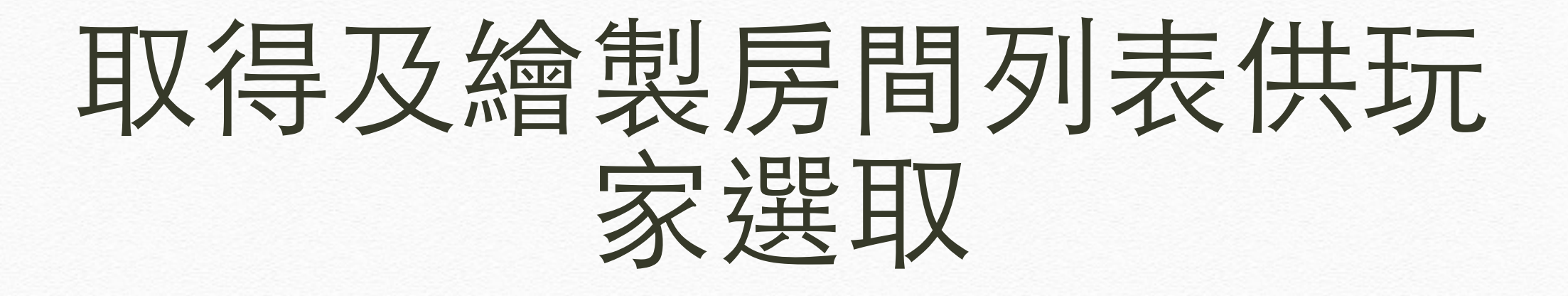

◆利用GetRoomList取得房間列表後,轉成字串陣列,再用 SelectionGrid繪製選取用的按鈕

◆ 最後加上進入房間的按鈕

```
// 加入現有房間
// 取得房間列表
RoomInfo[] roomInfo = PhotonNetwork.GetRoomList();
if( roomInfo.Length > 0 )
{
    // 將所有房間列表轉成字串陣列
    string[] roomNames = new string[roomInfo.Length];
    for( int i=0; i<roomInfo.Length; i++ )
    {
        roomNames[i] = roomInfo[i].name;
    }
    // 繪製列表選取按鈕
    roomSel = GUILayout.SelectionGrid(roomSel, roomNames, 1,
GUILayout.Width(200));
    if (GUILayout.Button("Join Room")) // 若加入房間
    {
      }
    }
}</pre>
```

### 若按下加入房間

#### ◆ 若按下加入房間,先判斷是否有設定暱 稱,若有呼叫「JoinRoom(房間名稱)」加 入房間

```
if (GUILayout.Button("Join Room")) // 若加入房間
{
    ErrorMessage = "";
    if( playerName.Length > 0 )
    {
        PhotonNetwork.playerName = playerName;
        PhotonNetwork.JoinRoom(roomNames[roomSel]);
    }
    else
    {
        ErrorMessage = "You must input playername.";
    }
}
```

# 建立房間完成及加入房間完成的事件

 ◆ 最後加入建立房間完成及進入房間完成的事件, 若有成功則呼叫LoadLevel跳到遊戲舞場場景
 ◆ 建立房間會自動加入,不需要再重新加入房間

```
public void OnJoinedRoom()
{
    Debug.Log("OnJoinedRoom");
    PhotonNetwork.LoadLevel("Stage01");
}
public void OnCreatedRoom()
{
    Debug.Log("OnCreatedRoom");
    PhotonNetwork.LoadLevel("Stage01");
}
```

#### 將腳本加到場景中

◆ 選取PhotonObj,把原本的腳本全部移除,加入剛才寫的PhotonRoomMenu腳本

| 🗎 Project 🛛 🚝 Hierarchy | +≡ 🕄 Inspector 🔒 +≡                   |
|-------------------------|---------------------------------------|
| Create + Q*All          | 🗋 🕋 🗹 PhotonObj 👘 Static 👻            |
| Main Camera             | Tag Untagged 🛊 Layer Default 🕴        |
| PhotonObj               | 🔻 🙏 Transform 🛛 🕅 🌣                   |
|                         | Position X 0 Y 0.43478 Z -0.0394      |
|                         | Rotation X 0 Y 0 Z 0                  |
|                         | Scale X 1 Y 1 Z 1                     |
|                         | 🔻 健 🗹 Photon Room Menu (Script) 🛛 📓 🌣 |
|                         | Script 💽 PhotonRoomMenu 📀             |
|                         |                                       |
|                         | Add Component                         |
|                         |                                       |

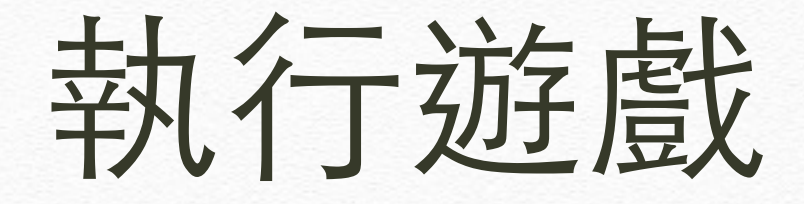

#### ◆執行遊戲,若有建立房間則會出現已建立房間的列表,否則只會有建立房間的 按鈕

Connection status: JoinedLobby

Player name :

Room name :

Create And Join Room

abc 123

Join Room

### 利用Photon建立物件

### 利用Photon管理動態物件

✤ 我們可以利用Photon簡單的建立物件, Photon可以幫我們管理所有動態建立之 物件

 ◆ 並不是所有物件都適合使用Photon 幫我 們管理,以下便會進行此問題之探討

### 建立動態產生的物件

#### ◆利用內建功能建立一顆球當作炸彈,也 可以自行製作其他物件代替

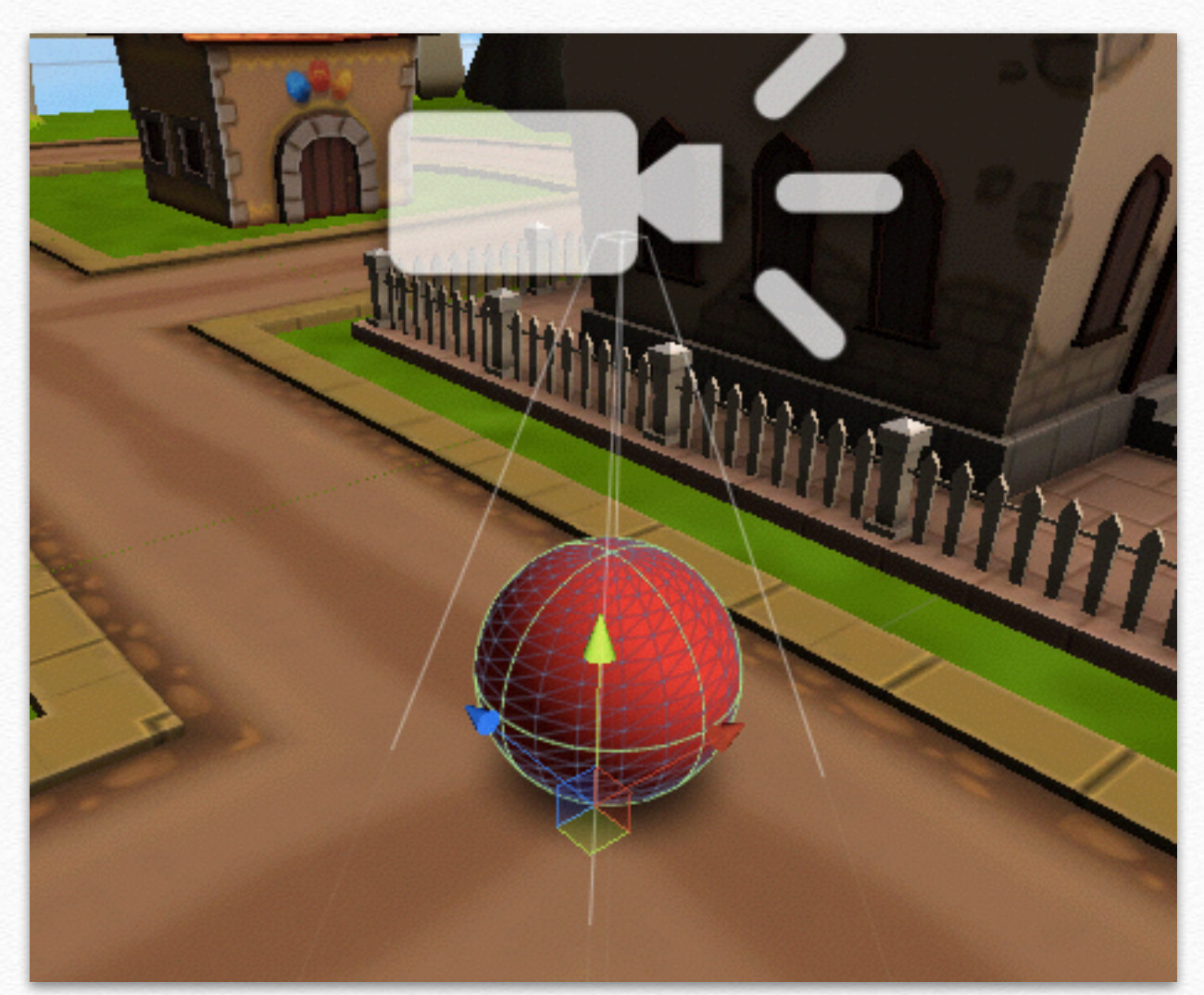

#### 將炸彈做成Prefab

◆ 到Resources資料夾內建立一個Prefab, 取名為Bomb,然後將做好的模型拉進 去,完成後可刪除場景中的炸彈

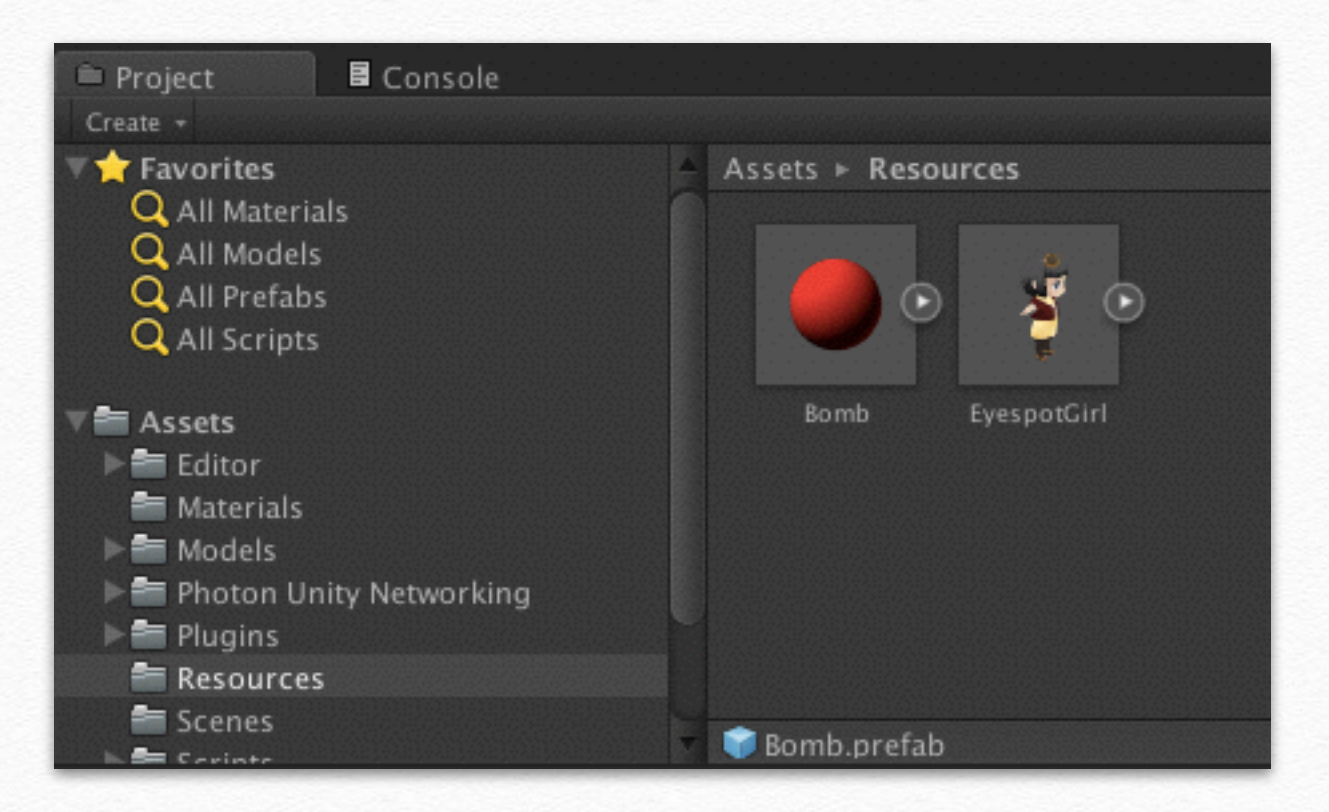

### 為炸彈加入PhotonView

◆若要讓Photon自動維護物件,必須加入 PhotonView腳本,請將PhotonView加到 Prefab上

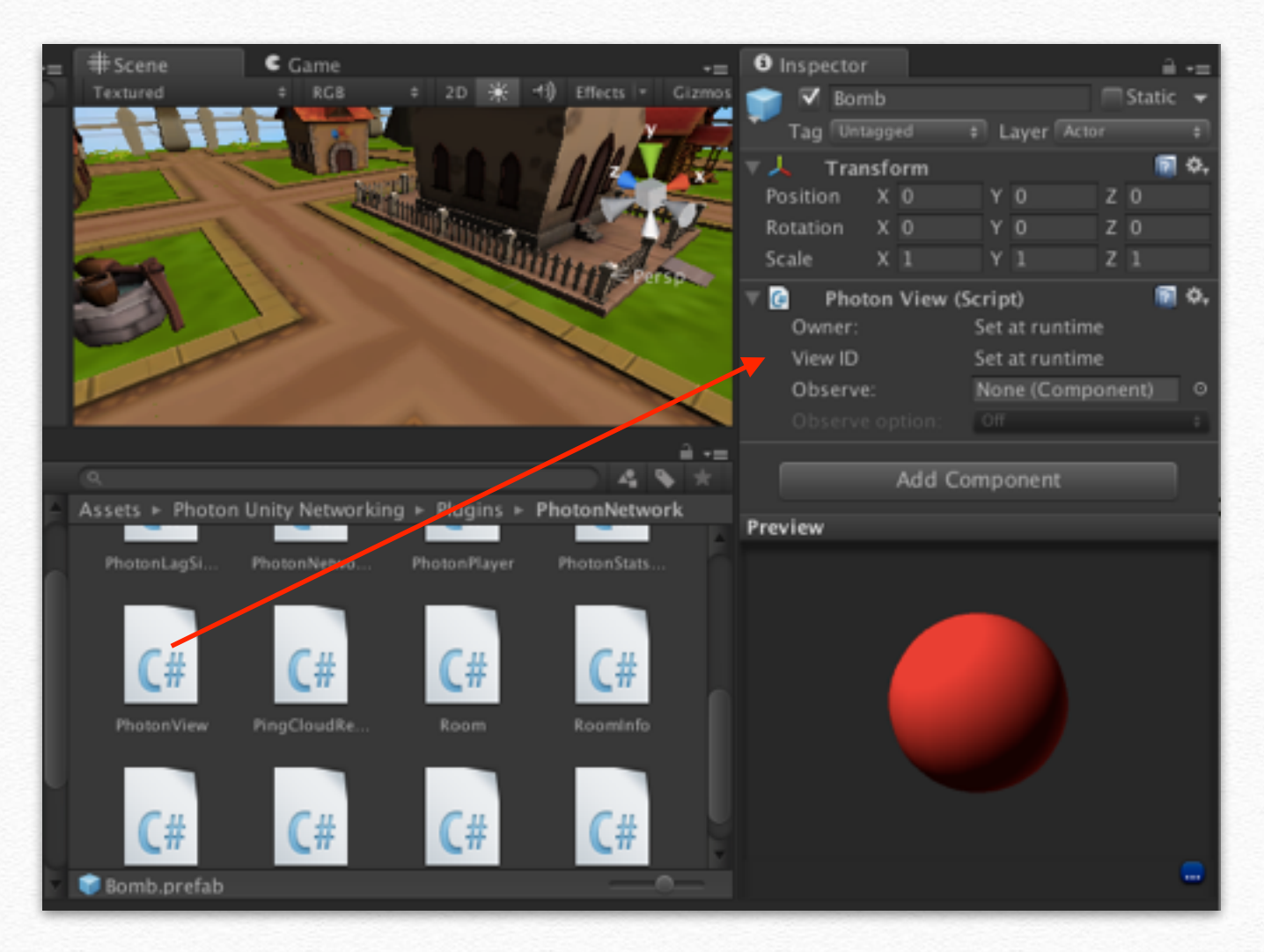

### 加入建立炸彈的腳本

◆建立腳本PhotonInstantiateBomb.cs,並加入以下的 程式碼,必須為本人角色才能放炸彈,因此有判 斷!photonView.isMine

using UnityEngine; using System.Collections;

public class PhotonInstantiateBomb : Photon.MonoBehaviour {

```
public GameObject Prefab;
```

```
void Update () {
```

{

}

if ( PhotonNetwork.connectionStateDetailed != PeerState.Joined || !
photonView.isMine)

return;

```
if (Input.GetMouseButtonDown (1)) {
```

PhotonNetwork.Instantiate (Prefab.name, this.transform.position, Quaternion.identity, 0);

### 將腳本加到角色身上

#### ✤ 將腳本加到角色的Prefab上,並將炸彈拉 到變數內

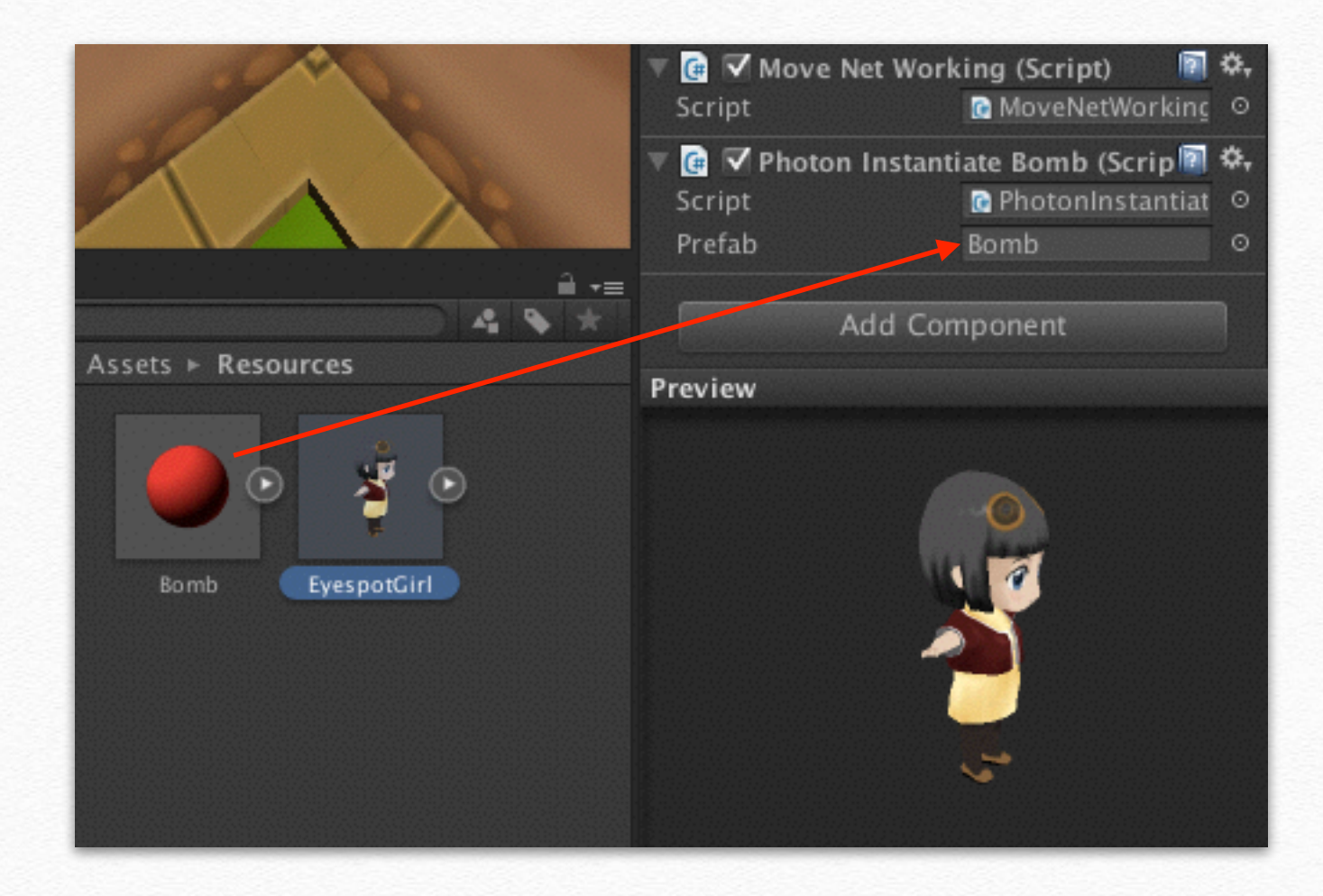

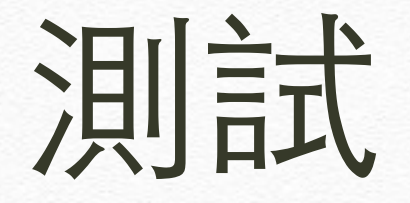

#### ◆執行後按滑鼠右鍵會動態建立炸工彈, 而且雙方都看得到

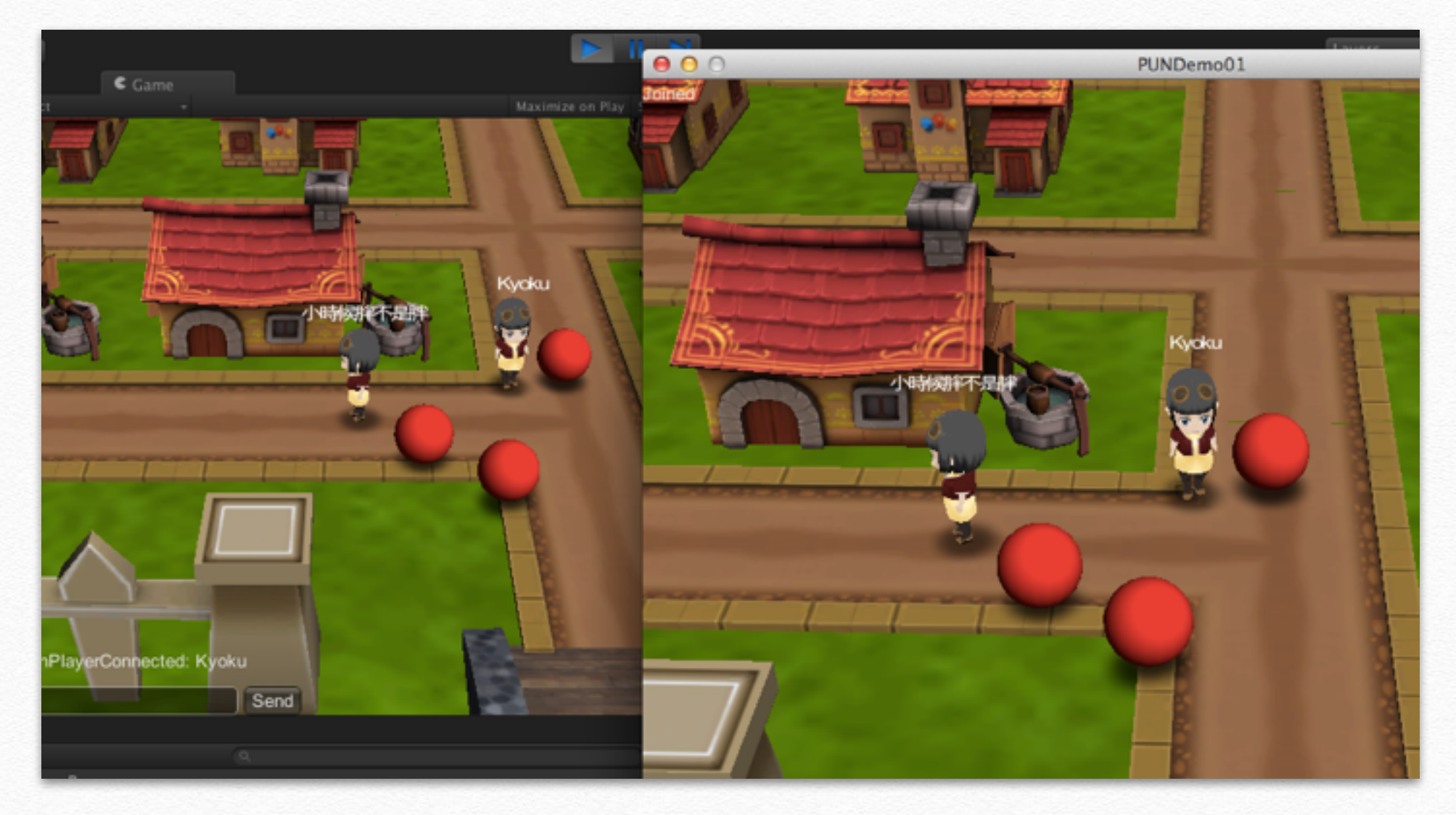

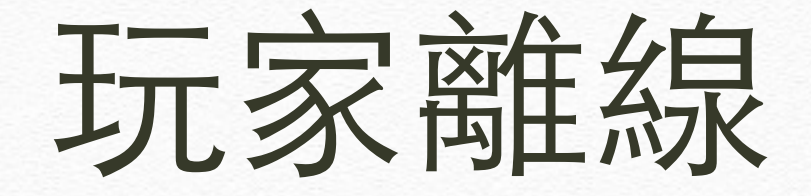

#### ◆ 一旦玩家離線後,由該玩家動態建立的 物件也不見了,因此像炸彈這種東西並 不適合由Photon維護

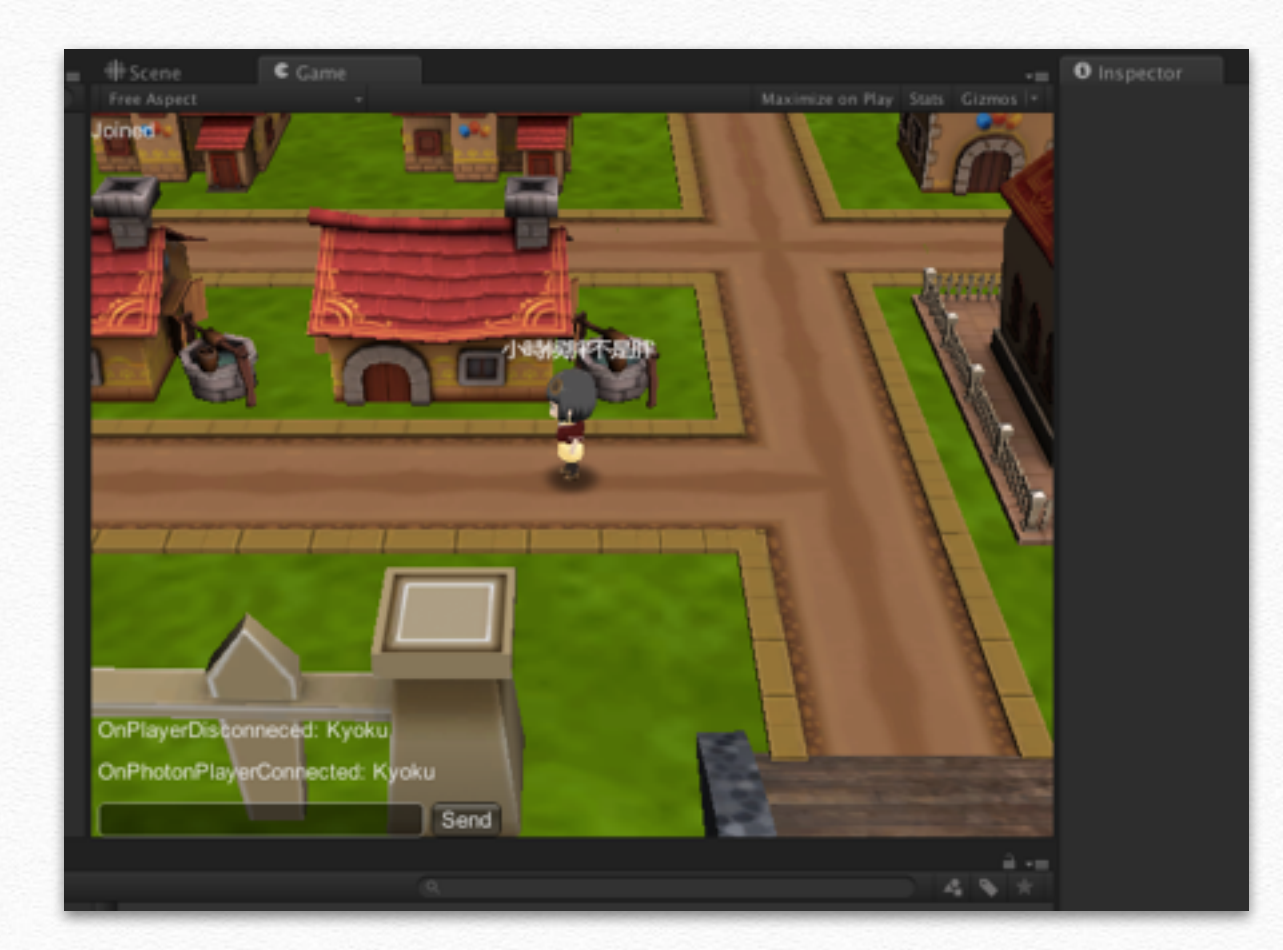

### 利用RPC傳輸後由Client 自行建立物件

### 由Client自行建立炸彈

◆比較理想的做法是由RPC廣播建立炸彈的 命令,再由各Client自行建立炸彈物件, 如此一來就不會因為玩家離開炸彈就消 失了

### 加入RPC方法

#### ◆ 加入放炸彈的RPC方法,傳入炸彈座標後 在該處建立炸彈

[RPC]
void PutBomb(Vector3 BombPos)

Instantiate (Prefab, BombPos, Quaternion.identity);

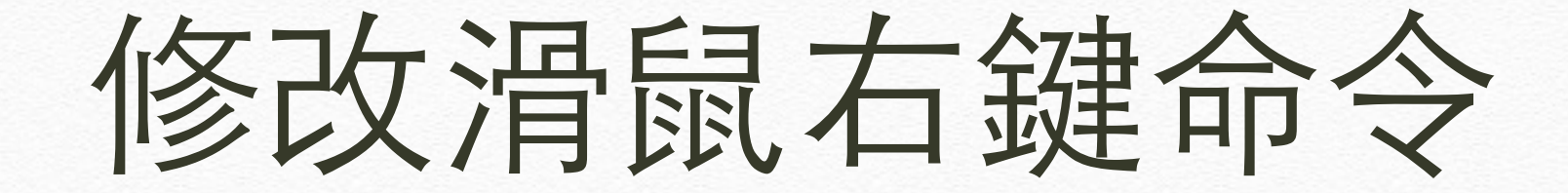

# ◆ 當按下滑鼠右鍵,先放自己的炸彈,然後以RPC呼叫其他的Client放置炸彈

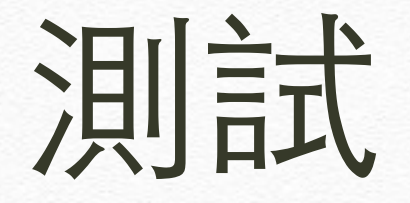

# ◆編譯後測試,所有的炸彈都可以完美建

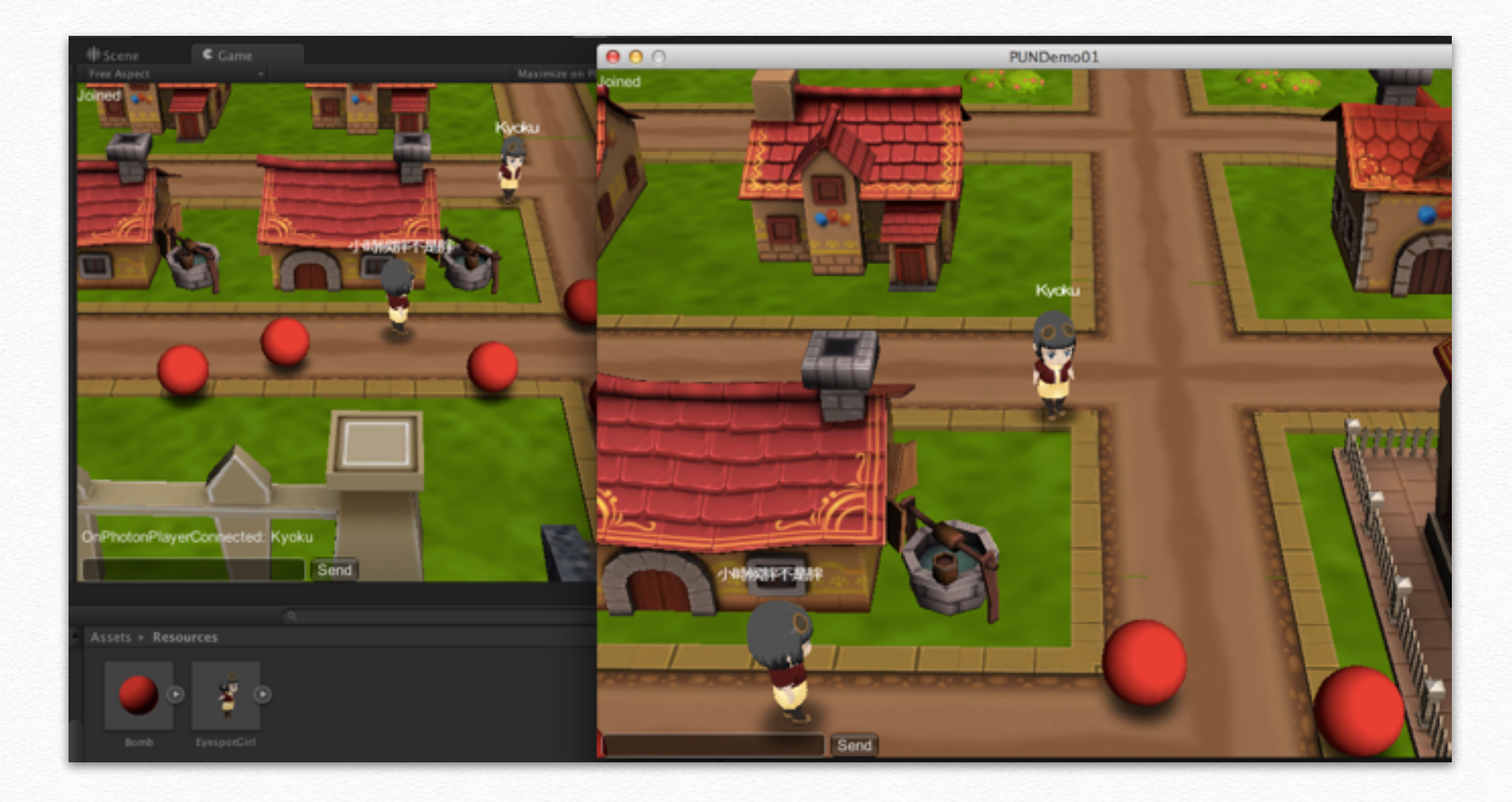

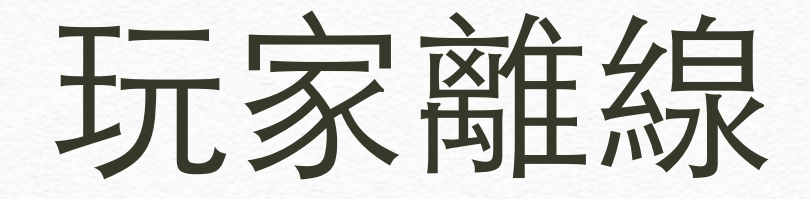

#### ◆ 玩家離線後,所有的炸彈都保留下來了

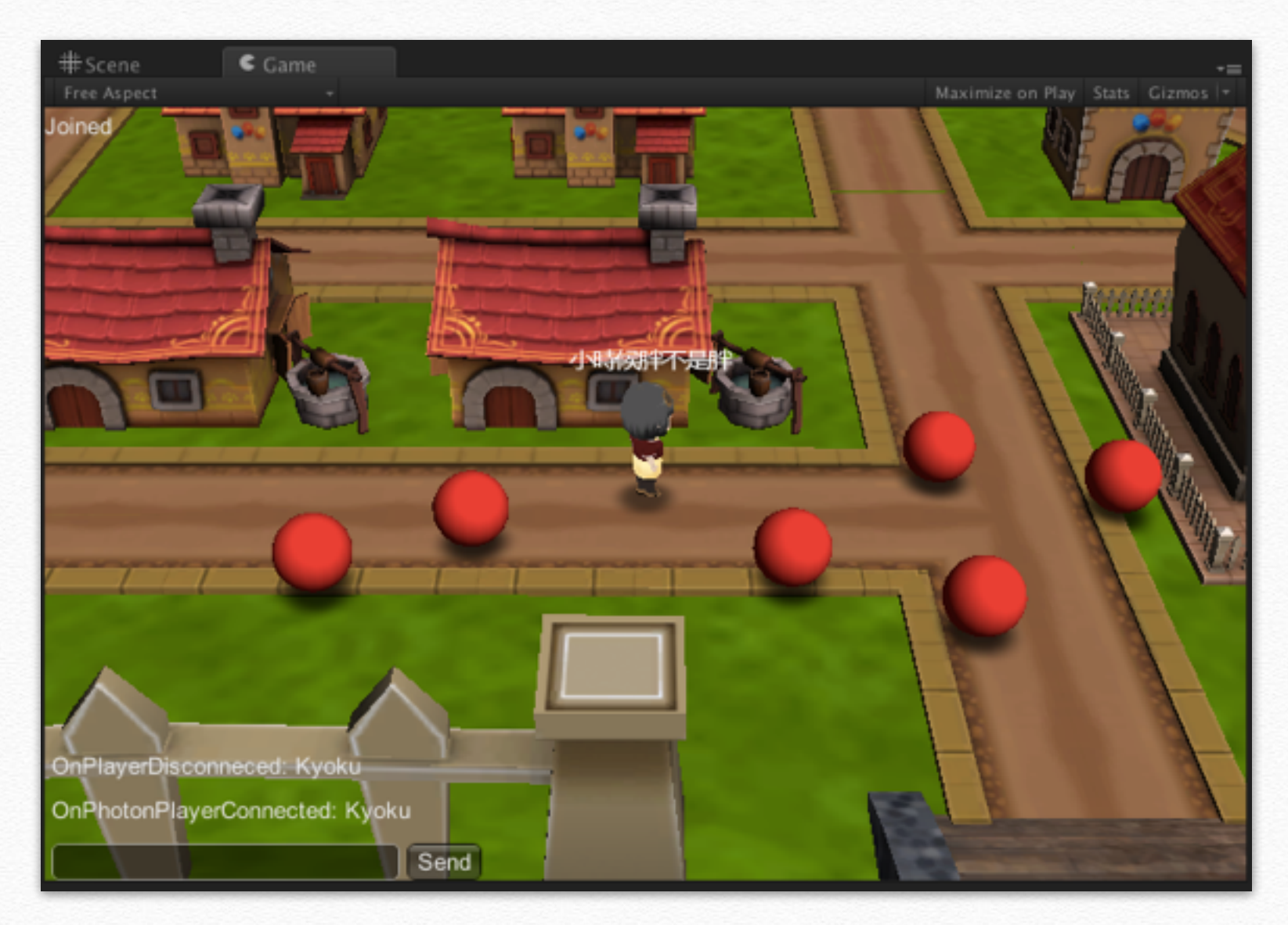

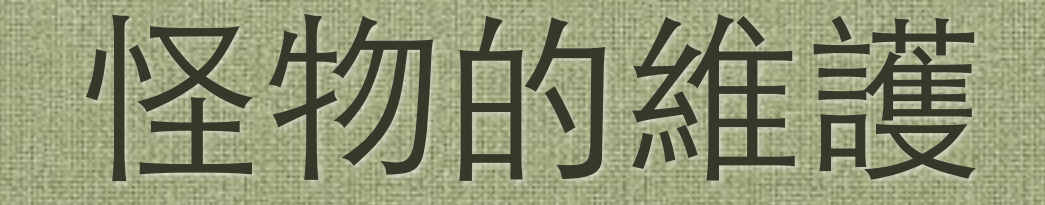

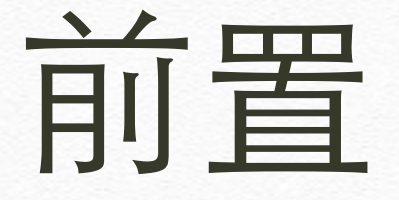

◆ 由於怪的維護過於複雜,因此這裡改成 一旦Master離開所有人即回到登入畫面, 若需要接手Master請自行修改

◆ 怪物的移動必須使用串流傳輸方法 OnPhotonSerializeView,勿使用RPC, 以避免過多的傳輸造成Queue溢滿引發 QueueIncomingReliableWarning錯誤

### 修改CharacterInGame

#### ◆將CharacterInGame的OnMasterClientSwitched 事件改成一旦發生即跳回登入畫面

public void OnMasterClientSwitched(PhotonPlayer player)

Debug.Log("OnMasterClientSwitched: " + player);

```
Application.LoadLevel("MenuStage");
return;
```

}

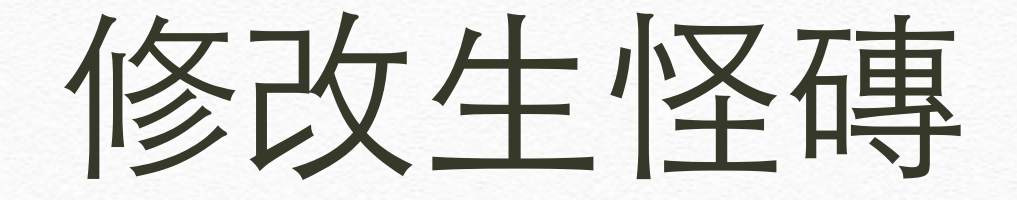

◆通常生怪磚會使用Instantiate建立角色副本,請改成 PhotonNetwork.Instantiate建立,並將類別繼承自 Photon.MonoBehaviour,Awake加上若不是Master則不運作

```
[RequireComponent(typeof(PhotonView))]
public class EnemyNidus : Photon.MonoBehaviour {
   void Awake () {
       if( PhotonNetwork.isMasterClient ) { // 只有Master可以生怪
           this.enabled = true;
       else {
           this.enabled = false;
   // GameObject enemy = (GameObject)Instantiate(enemyObj[enemyNum],
this.transform.position, Quaternion.identity);
   GameObject enemy =
               (GameObject)PhotonNetwork.Instantiate(enemyObj.name,
               this.transform.position, Quaternion.identity, 0);
}
```

### 怪的行為

# ◆建立一個類別PhotonEnemyBehaviour, 並繼承自Photon.MonoBehaviour

using UnityEngine; using System.Collections;

}

```
[RequireComponent(typeof(PhotonView))]
[RequireComponent(typeof(EnemyBase))]
```

public class PhotonEnemyBehaviour : Photon.MonoBehaviour {

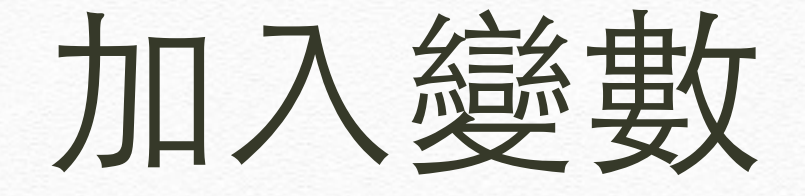

✤ 使用的變數和主角很像, EnemyBase是敵 物原本的行程腳本,而characterName存 的不是暱稱,而是photonView.viewID

private EnemyBase enemyBase;

```
private Vector3 correctPlayerPos = Vector3.zero; // 移動後的位置
private Vector3 correctPlayerRot = Vector3.zero; // 移動後的方向
```

```
private float sendAniSpeed = 1f;
private float receiveAniSpeed = 1f;
```

```
private Vector3 namePosition;
private string characterName;
```

// 角色ID

#### Awake事件

◆ 在Awake加入若不是Master則原本的角色行 為不運作,只有Master負責進行敵物角色行 為運算,暱稱使用ViewID代替以檢視ViewID 內容,完成後可移除敵物暱稱

void Awake () {

}

```
enemyBase = GetComponent<EnemyBase> ();
if( PhotonNetwork.isMasterClient ) {
    enemyBase.enabled = true;
}
else {
    enemyBase.enabled = false;
}
characterName = photonView.viewID.ToString();
```

### 串流通訊的行為

#### ◆加入串流通訊行為,因為怪物數量通常 很多,勿使用RPC以免造成Queue溢滿

void OnPhotonSerializeView(PhotonStream stream, PhotonMessageInfo
info)

```
if (stream.isWriting) {
    stream.SendNext(transform.position);
    stream.SendNext(transform.eulerAngles);
    stream.SendNext(sendAniName);
    stream.SendNext(sendAniSpeed);
}
else {
    correctPlayerPos = (Vector3)stream.ReceiveNext();
    correctPlayerRot = (Vector3)stream.ReceiveNext();
    receiveAniName = (string)stream.ReceiveNext();
    receiveAniSpeed = (float)stream.ReceiveNext();
}
```

}

### Update內容

# ✤ Update和主角的控制上基本一樣,只多了設定動畫速度,若敵物沒有此屬性可自行修改

```
void Update () {
    float moveSpeed = 5;
    if (PhotonNetwork.isMasterClient)
    {
        sendAniName = enemyBase.CharacterAniName;
        sendAniSpeed = enemyBase.AnimationSpeed;
    }
    else
    {
        transform.position = Vector3.Lerp(transform.position,
correctPlayerPos, Time.deltaTime * moveSpeed);
        transform.eulerAngles = correctPlayerRot;
        if( receiveAniName.Length > 0 )
        {
            this.animation[receiveAniName].speed = receiveAniSpeed;
            this.animation.Play (receiveAniName);
        }
    }
    vector3(this.transform.position.x, this.transform.position.y+1f,
    this.transform.position.z));
    }
}
```

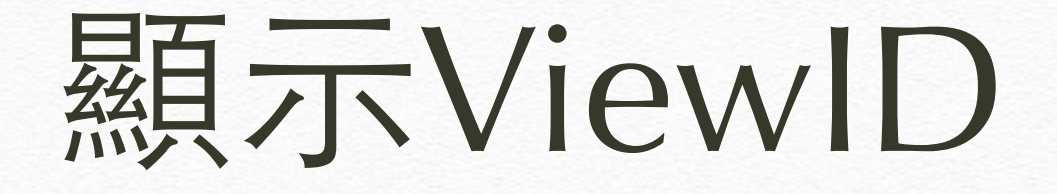

#### ◆ 在OnGUI加入暱稱顯示,以檢視敵物的 ID編號

void OnGUI () {
 GUIStyle LabelStyle = new GUIStyle(GUI.skin.label);

```
LabelStyle.alignment = TextAnchor.MiddleCenter;
LabelStyle.fontStyle = FontStyle.Bold;
LabelStyle.normal.textColor = Color.white;
```

GUI.Label (new Rect (namePosition.x - 50, Screen.height - namePosition.y, 100, 20), characterName, LabelStyle);

### 將腳本加入Prefab

◆請將敵物做成Prefab並放在Resources資料夾

#### ◆ 參考主角的加入方式將腳本加到敵物Prefab上

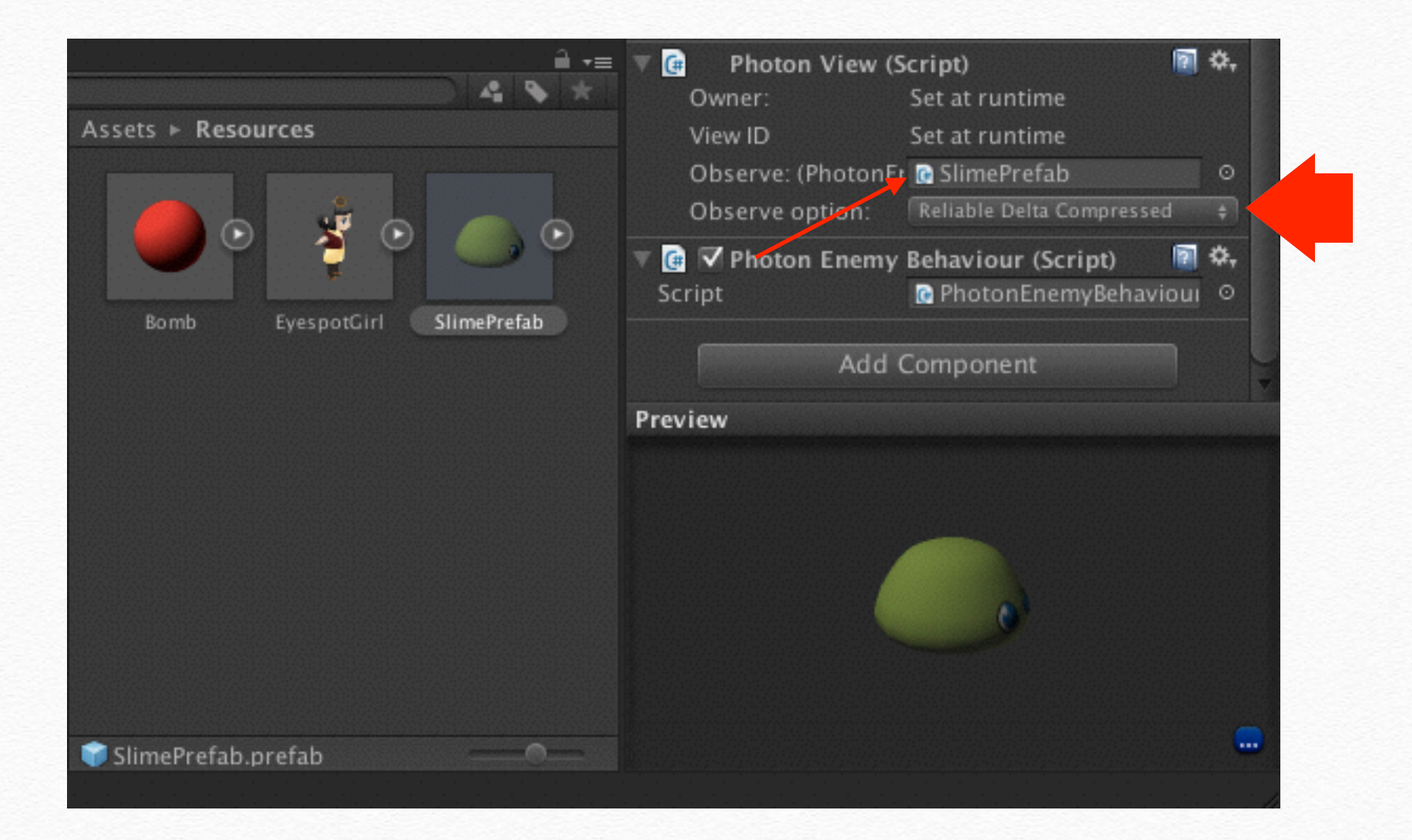

執行測試

#### ◆執行後可以看到所有的敵物都同步了, 而且ViewID也都有同步

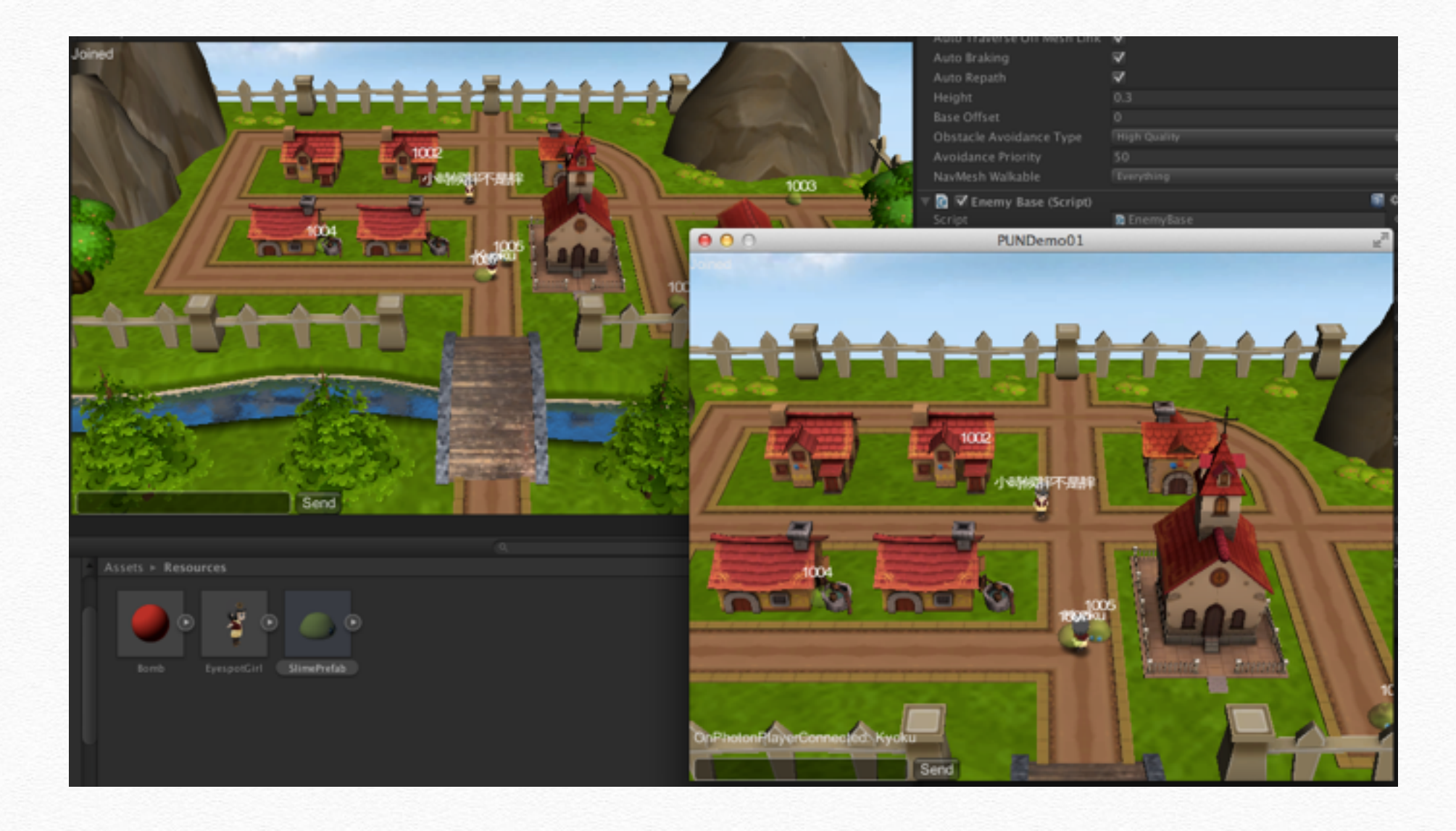

### 關於敵物的攻擊或死亡

#### ✤ 通常敵物的攻擊行為由Master判斷

- ◆ 當敵物有發生被攻擊行為時利用RPC將 ViewID傳回Master扣血
- ◆ 當敵物死亡時利用RPC將ViewID傳回 Master進行物件的消滅

### End